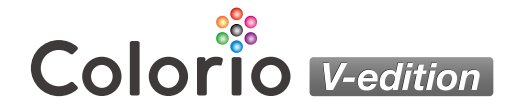

## EP-30VA 活用ガイド

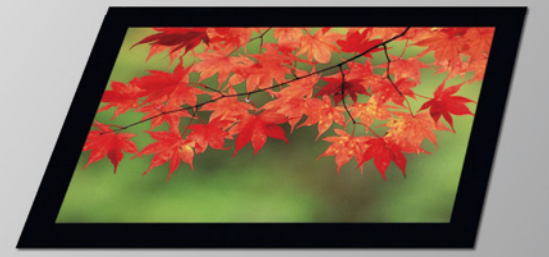

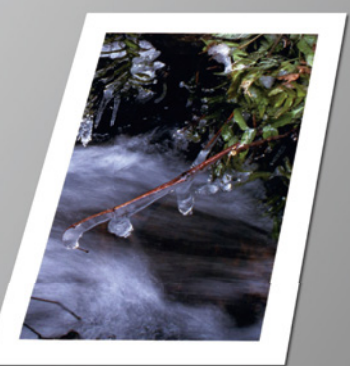

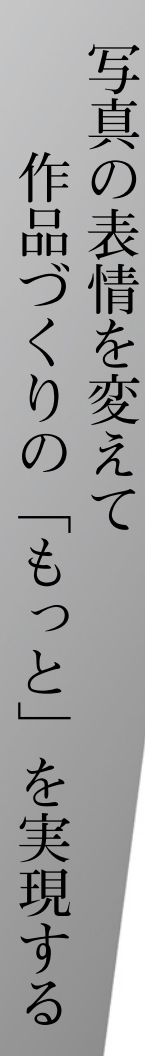

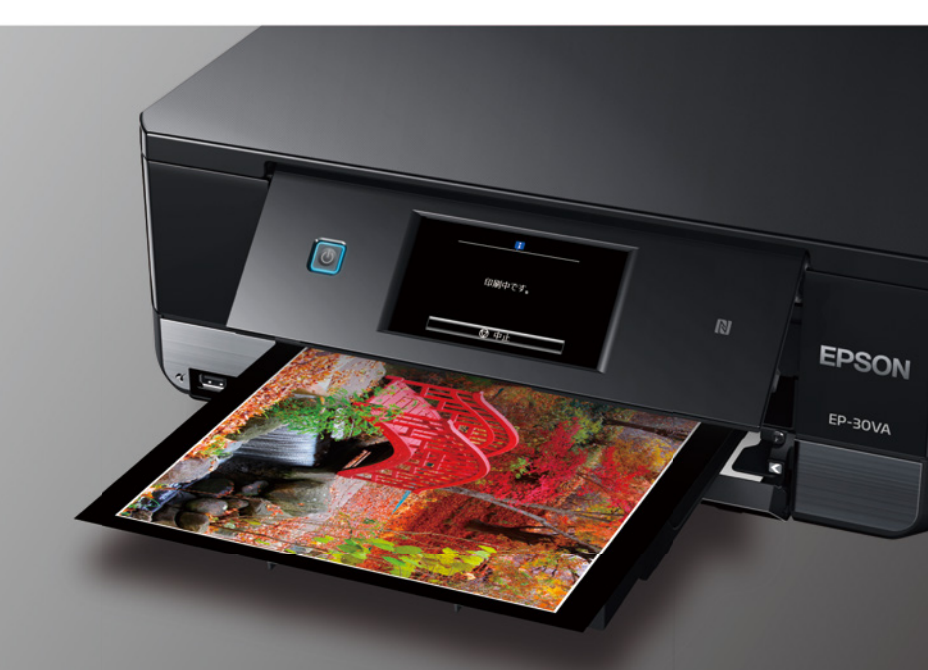

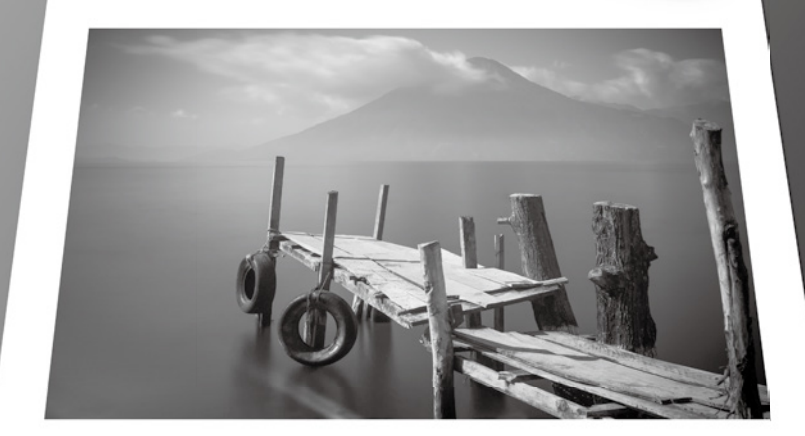

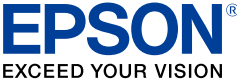

# はじめに

3仕上げ

コンピューターを使わずに、プリンターだけで手軽にこだわりの写真作品に仕上げる流れを紹介します。

### 作品作りの流れ

写真を選ぶ
 作品にする 1 枚を選びます。

[撮影情報付き印刷]機能を使えば、撮影日時やシャッタースピードなどの Exif 情報が一覧で印刷 されます。撮影時の情報を確認しながら、写真を簡単に選べます。

2 編集 お好みの色味に補正します。 色補正一覧で、明るさ、コントラスト、色調などの補正を一覧で印刷できます。画面では確認しに くい色味も直接確認できるため、補正に悩んで何度も印刷する必要がなくなります。

フチを付けて作品を仕上げます。 白と黒のフチを設定できます。黒いフチは写真を引き締まった印象にする効果があります。

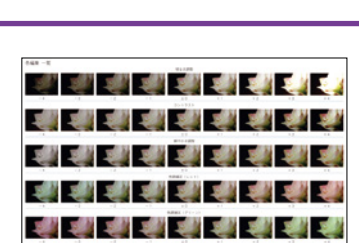

\*\*\*\*

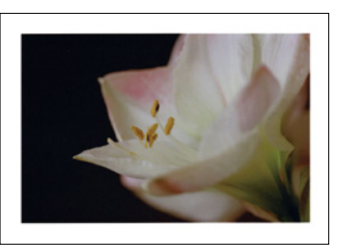

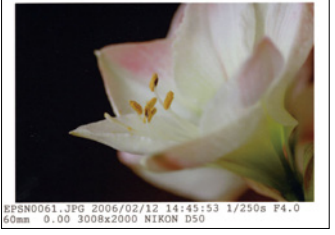

こんなことができます

### ●写真を思い通りにトリミングする

操作パネルで必要なところだけズームしたり、横向きの写真を縦にトリミングしたりできます。

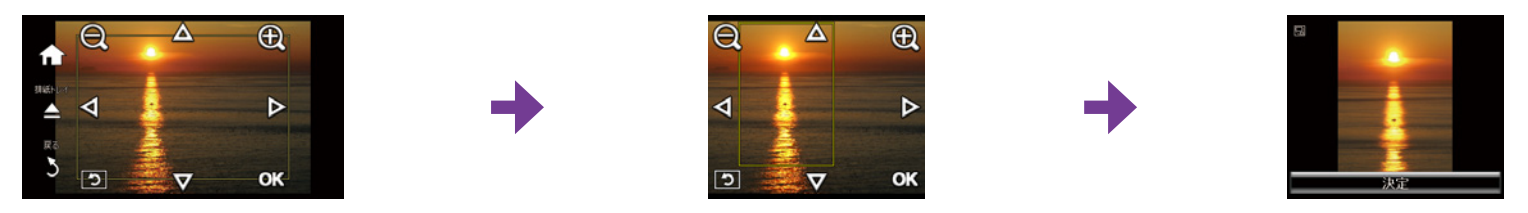

### ●色確認印刷で、編集した写真と色補正の値を一緒に印刷する

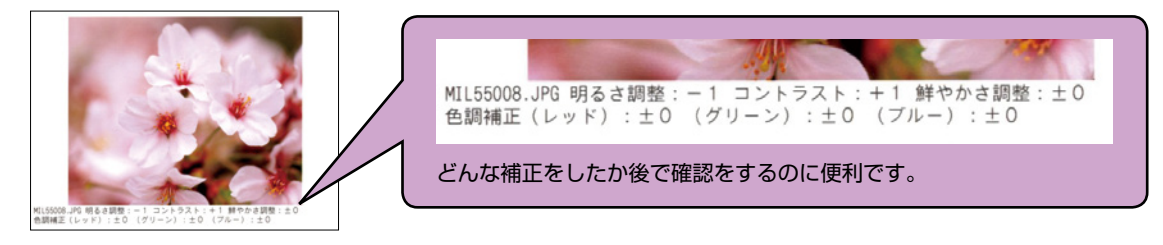

### ●編集した写真をメモリーカードに保存する

作り込んだ写真を保存して、何度でも活用できます。

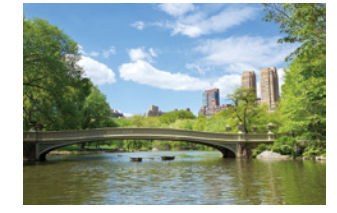

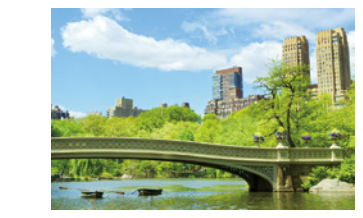

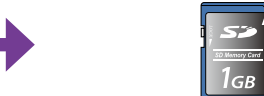

※本書に使われている画面やレイアウト、内容は予告なしに変更することがあります。

撮影情報付き印刷でらくらく写真選び

### たくさん撮った写真の中から、作品にしたい 1 枚を選ぶことが難しい。 そんなときは、撮影時の詳細情報を確認できる「撮影情報付き印刷」が便利です。

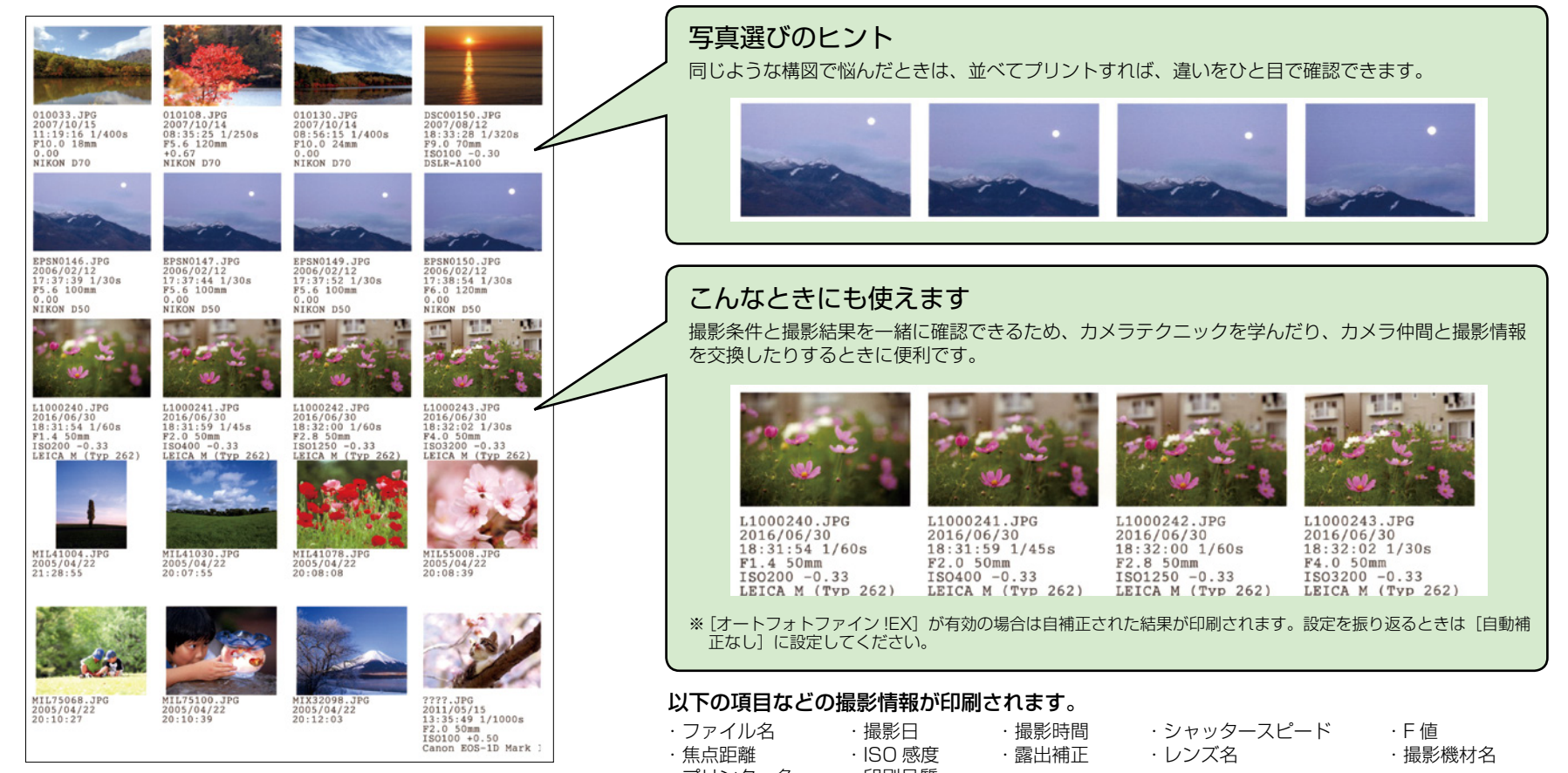

・プリンター名 ・印刷品質

※ カメラや用紙サイズ、レイアウトによって印刷される撮影情報は異なります。

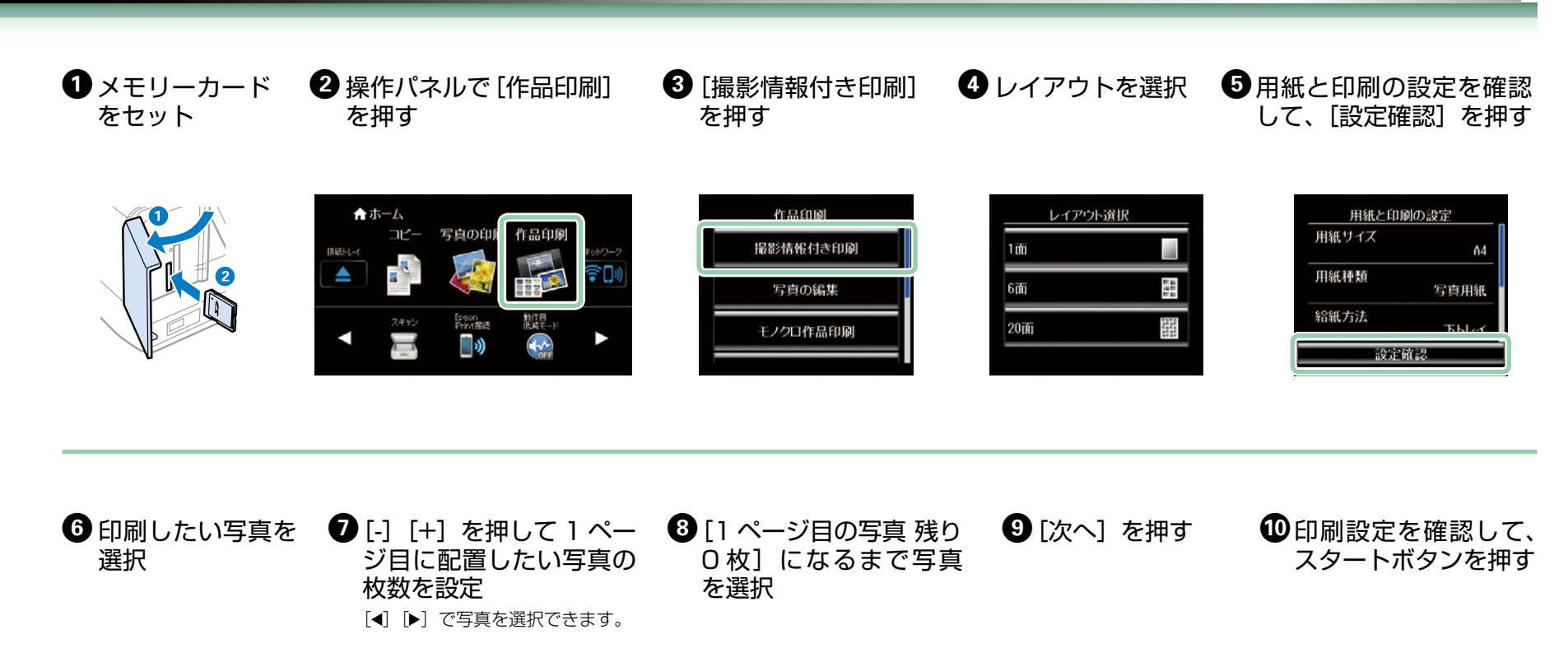

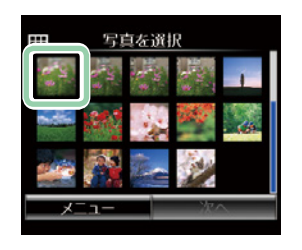

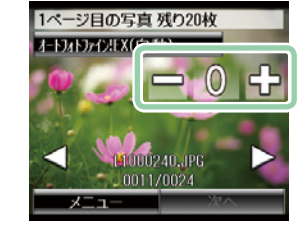

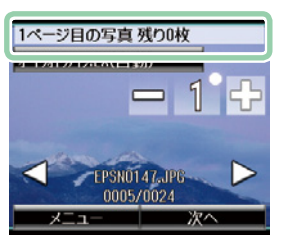

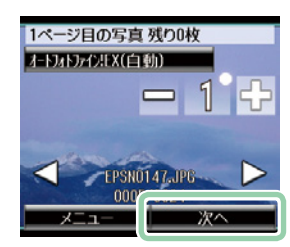

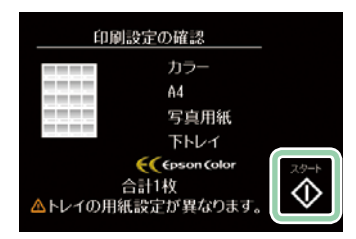

## 階調を味わうモノクロ作品印刷

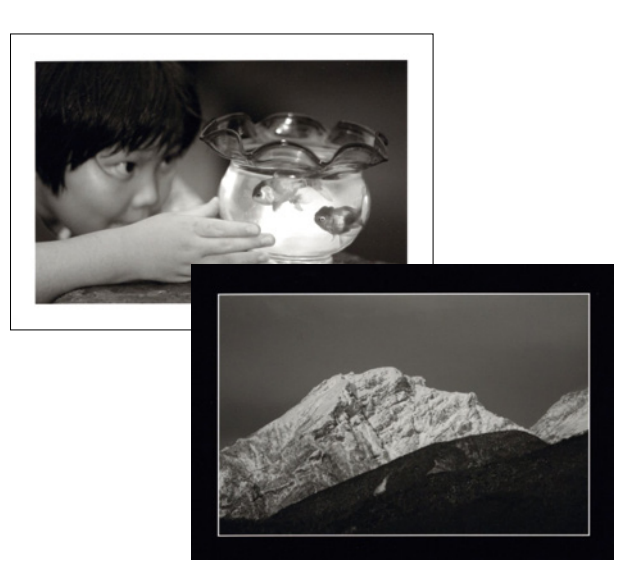

### 作品作りのヒント

### ●一覧印刷でイメージ通りの作品に近付ける

明るさ・コントラストの一覧を印刷して、画面では確認しにくい印刷したときの色味を直接確認しながら、 お好みの補正値を見つけましょう。

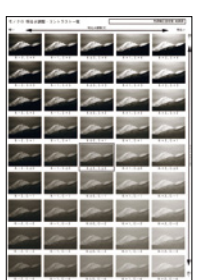

迷ったときは、余分な補正結果を紙で隠すと、 お好みの1枚が見つけやすくなります。

### ●撮影シーンに合わせて温黒調・冷黒調を使いこなす

やさしい印象の温黒調 人物写真や和の雰囲気に適しています。

### クールな印象の冷黒調

工業製品の鮮鋭感や都市の無機質な雰囲気を出すときには冷黒調が適しています。

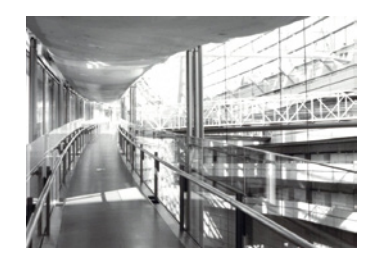

また、レトロな印象を与える効果もあります。

さらに細かく色調をコントロールしたいときは、[詳細色調補正一覧]を印刷してお好みの補正値を探す こともできます。

次のページからこの作品の印刷手順をご紹介します。

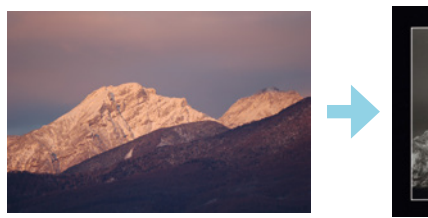

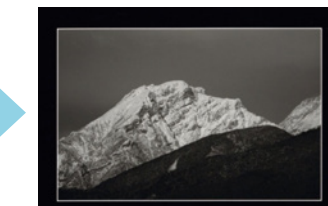

### Step 1:色調・明るさ・コントラストを編集する

メモリーカードをセット

### 2 操作パネルで[作品印刷] を押す

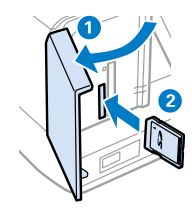

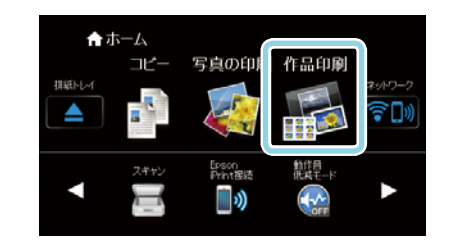

## (モノクロ作品印刷) を押す

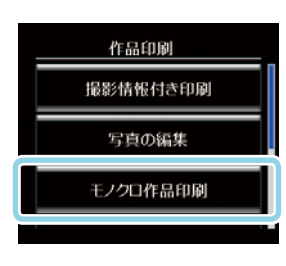

### ④ 写真選択(一覧表示)画面 で作品にしたい写真を選択

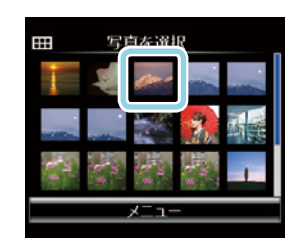

5 [次へ] を押す

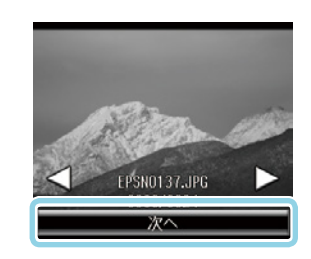

| <ul> <li>● [モノクロ色調]<br/>押す</li> </ul> | を |  |
|---------------------------------------|---|--|
|                                       |   |  |

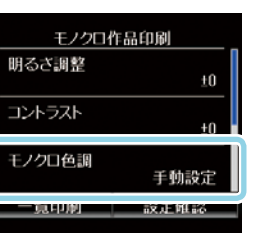

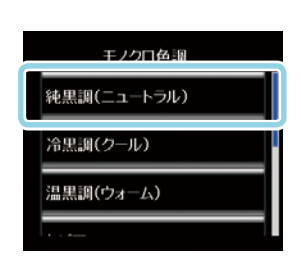

1 仟意の色調を選択

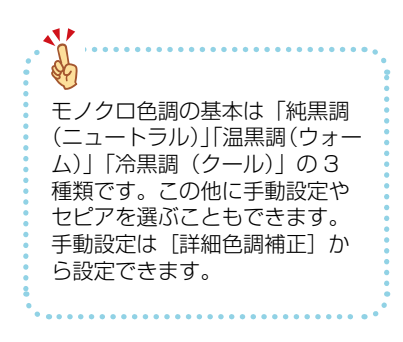

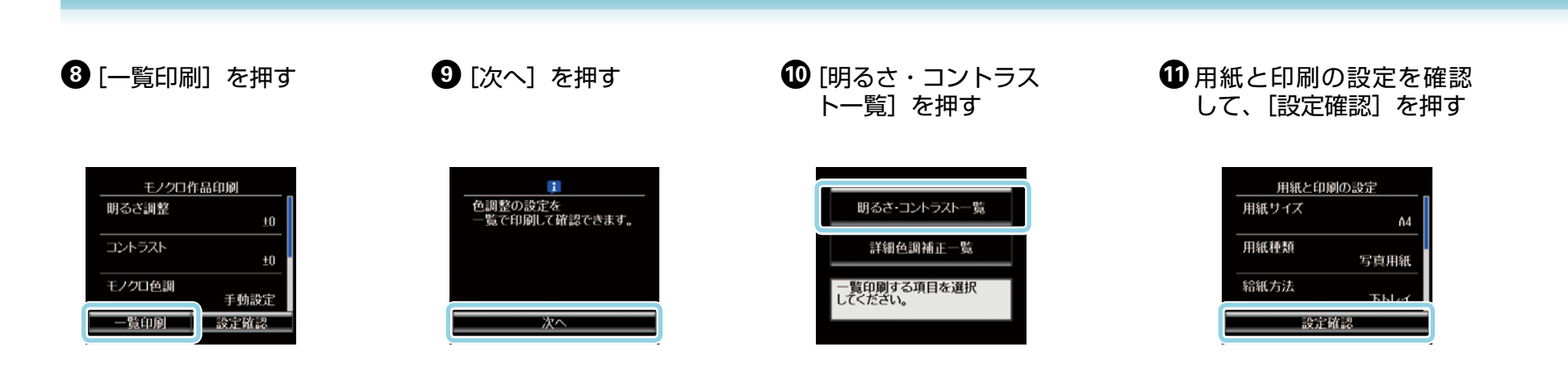

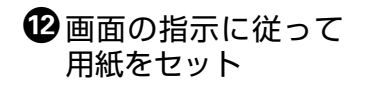

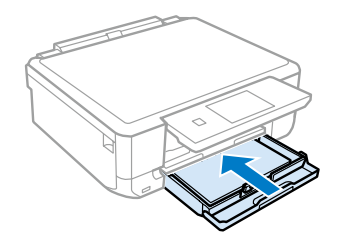

 3 スタートボタンを押す
 明るさ調整・コントラストー覧が 印刷されます。

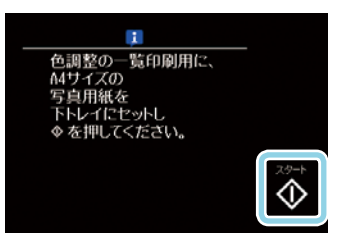

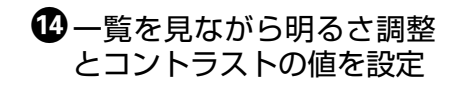

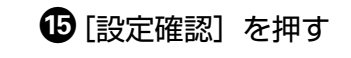

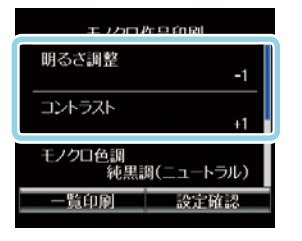

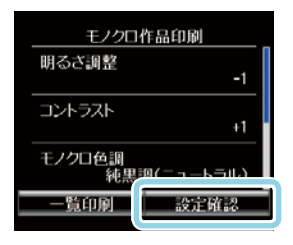

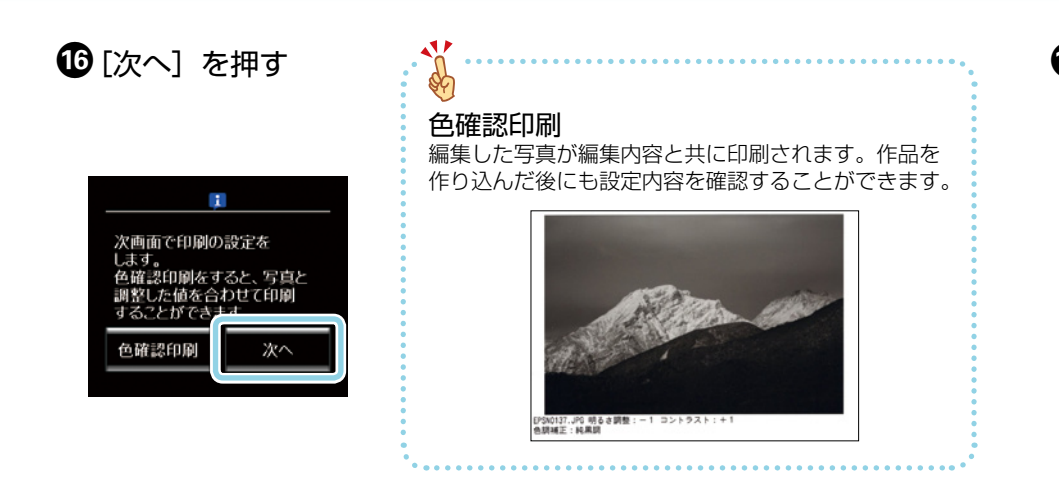

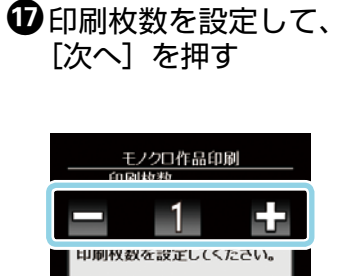

次へ

### Step 2: フチを付けて作品を仕上げる

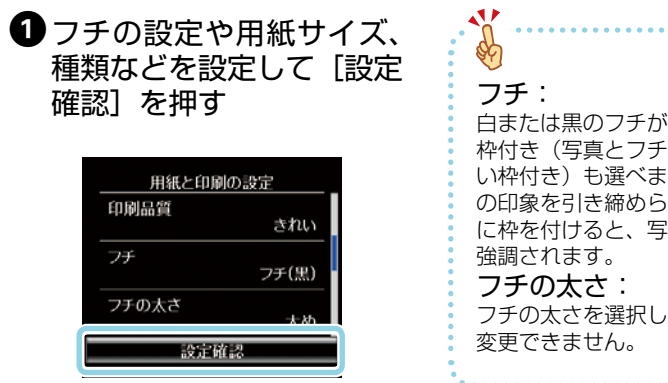

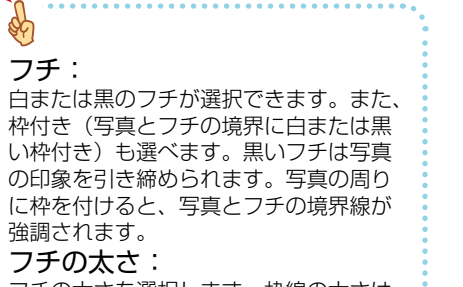

フチの太さを選択します。枠線の太さは

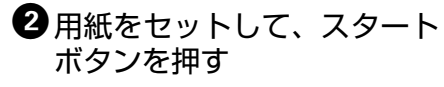

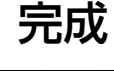

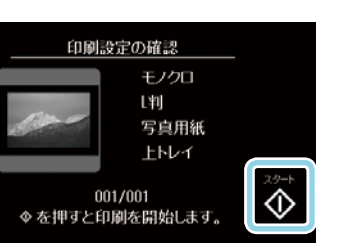

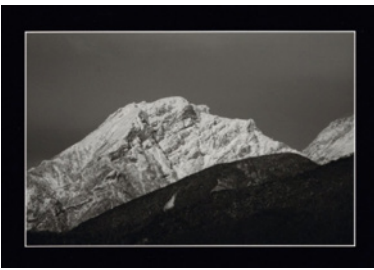

## 鮮やかさを楽しむカラー作品印刷

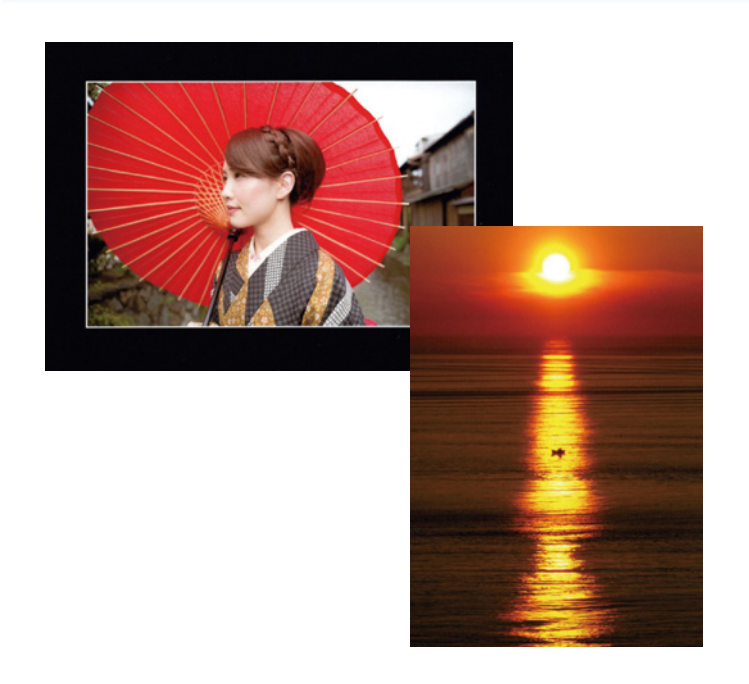

次のページからこの作品の印刷手順をご紹介します。

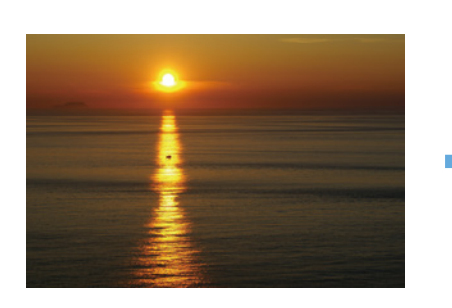

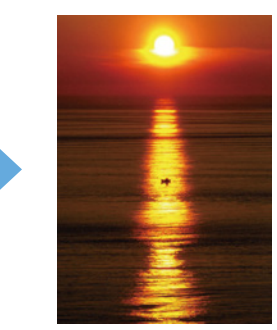

### 作品づくりのヒント

●写真を思い通りに切り抜き(トリミング) パソコンなしで必要な部分だけをズームしたり、横向きの写真を縦にトリミングしたりできます。

### ●色編集一覧で色補正の値を一度に確認・編集

どのように補正しようか悩んだときに何度も印刷しなくても、色編集一覧を1枚印刷すればお好 みの補正を簡単に確認できます。

### 一覧には以下の項目が印刷されます。

| ・明るさ       | ・コントラスト     | ・鮮やかさ      |
|------------|-------------|------------|
| ・色調補正(レッド) | ・色調補正(グリーン) | ・色調補正(ブルー) |

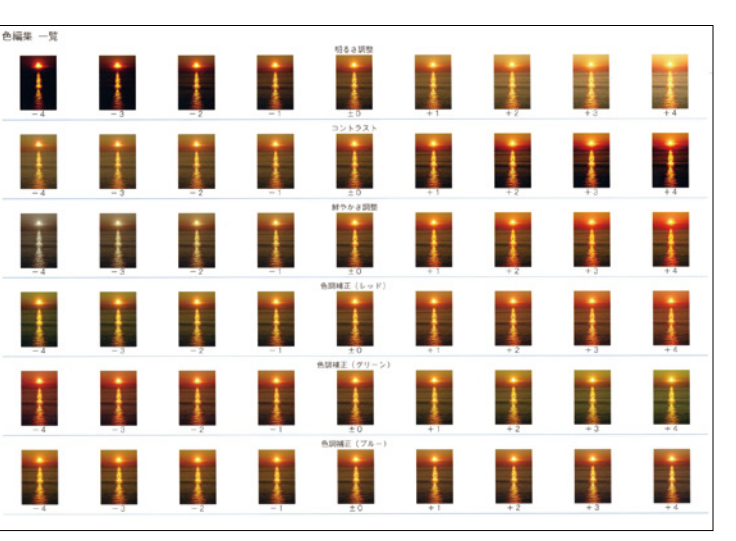

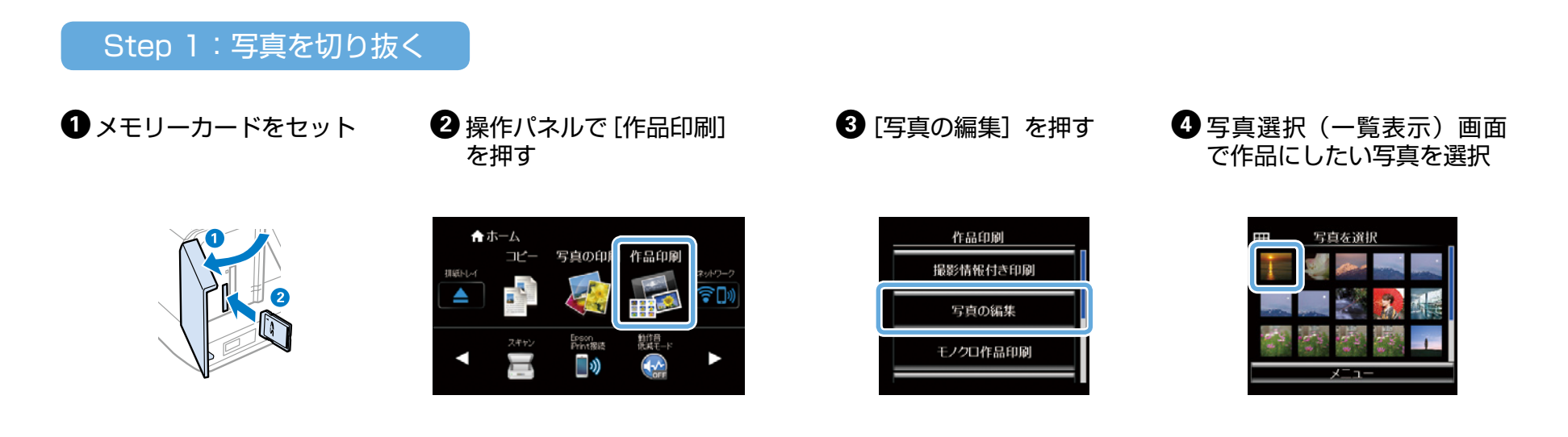

5 [次へ] を押す

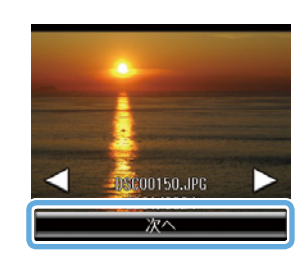

| 6 [切り抜き] | を選択 |
|----------|-----|
|----------|-----|

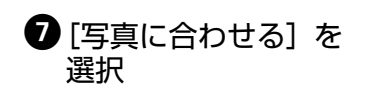

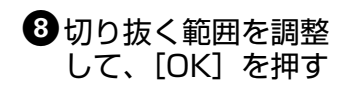

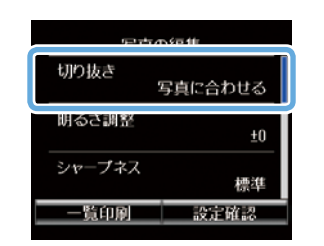

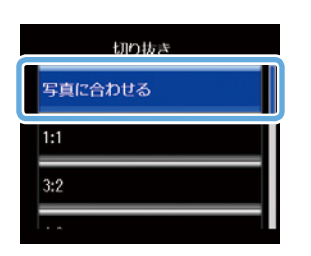

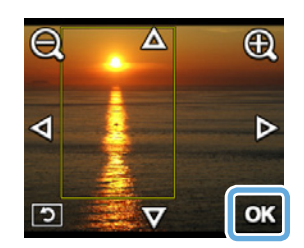

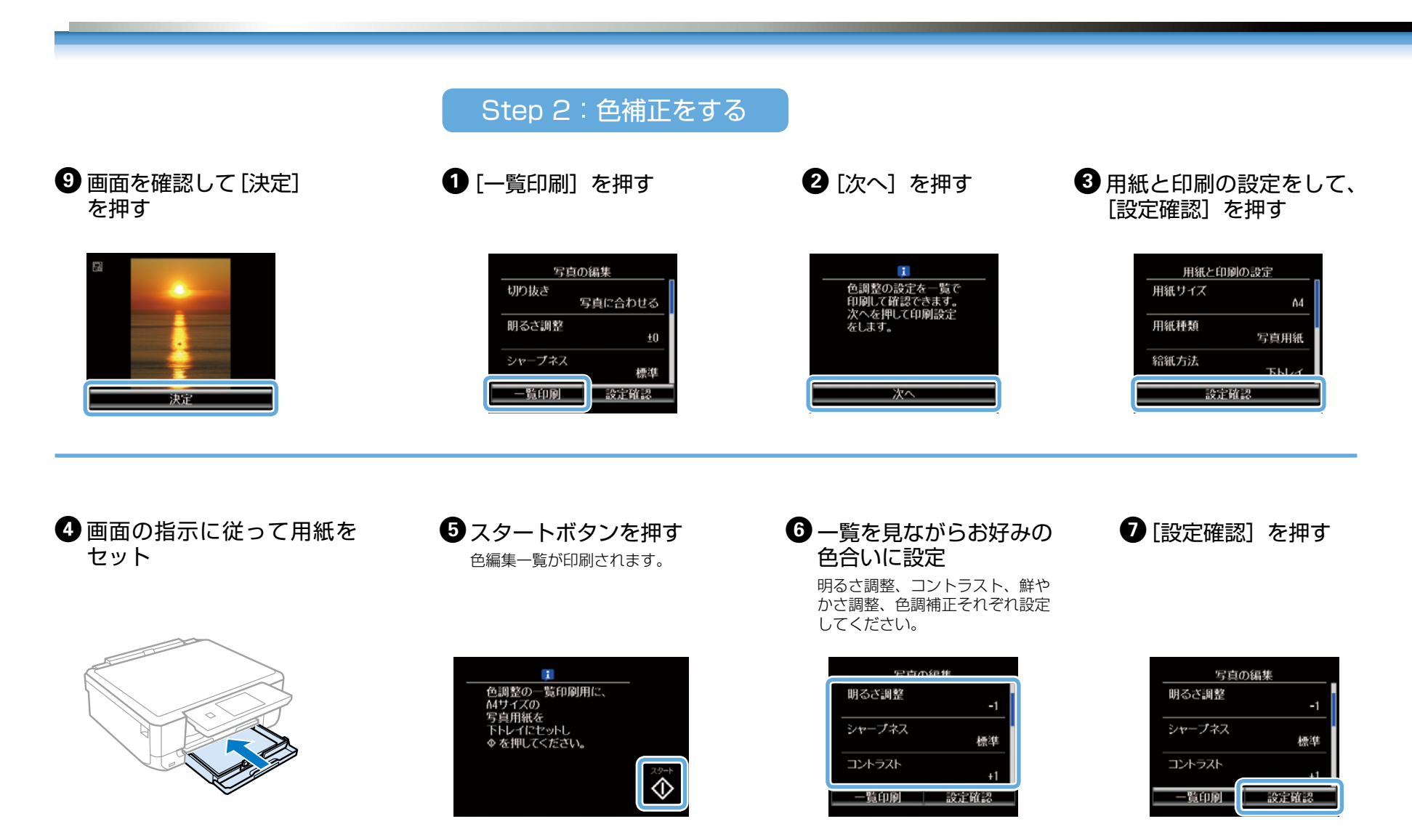

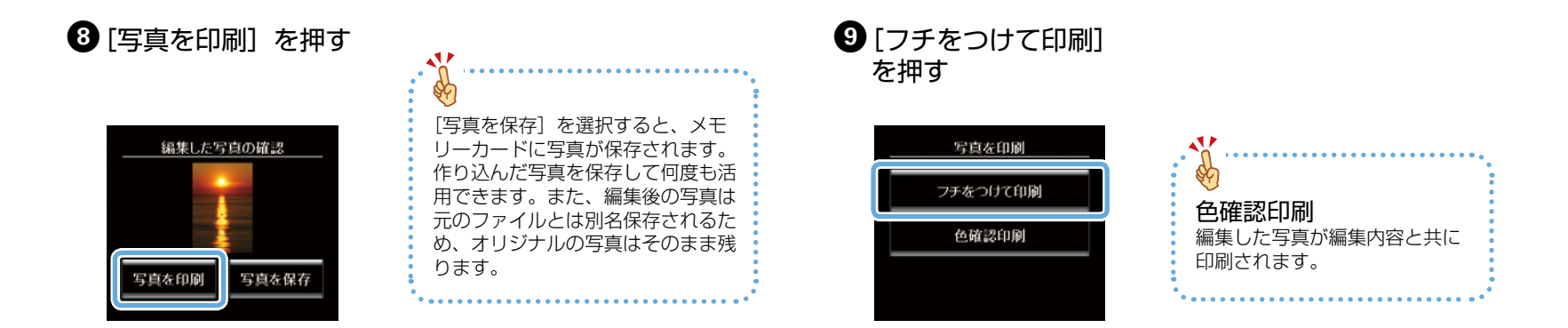

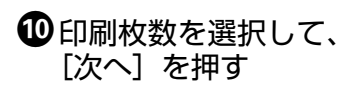

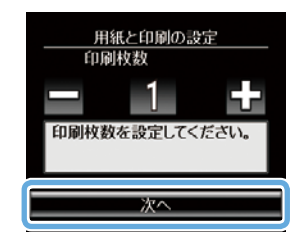

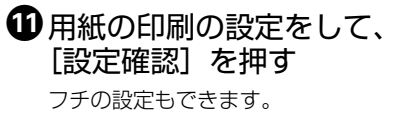

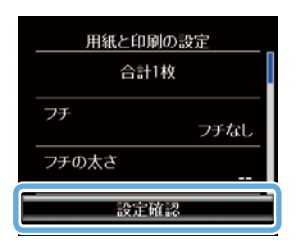

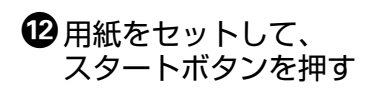

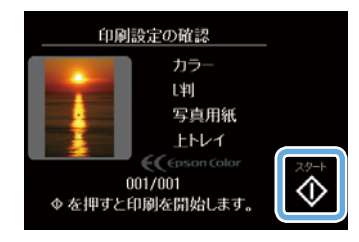

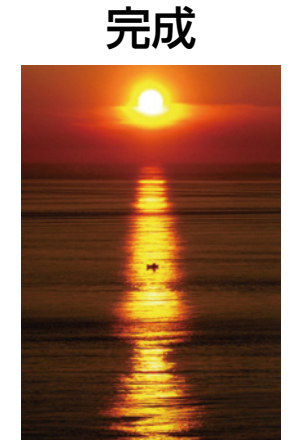

アプリのご紹介

Epson iPrint のホーム画面、または App Store/Google Play で以下の アプリを無料でインストールすれば、便利な機能でいろんなプリントを楽 しむことができます。

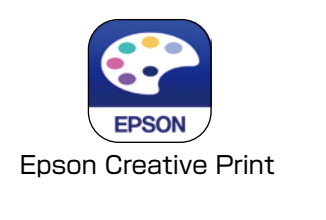

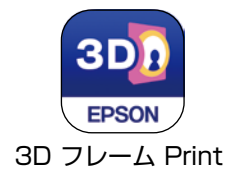

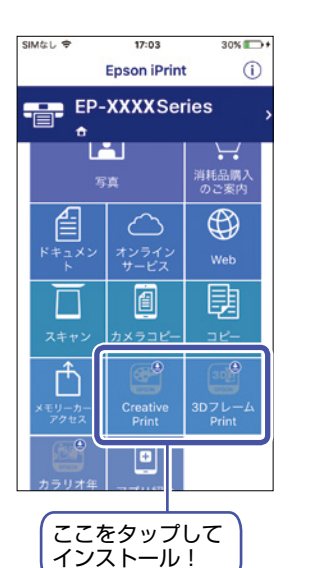

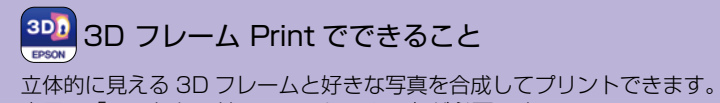

立体的に見える 3D フレームと好きな与具を合成してフリントできます。 専用の「フォトカード< 3D フレーム>」が必要です。

| Epson Creative Print でできること |                                                        |  |
|-----------------------------|--------------------------------------------------------|--|
| 機能                          | 説明                                                     |  |
| コラージュ                       | Instagram やスマートフォンなどの写真を組み合わ<br>せていろいろなレイアウトでプリントできます。 |  |
| ディスクレーベル                    | 撮影した写真を使用して、オリジナルの BD/<br>DVD/CD レーベルプリントが簡単にできます。     |  |
| 手書き合成シート                    | 手書きのメッセージと写真を合成して、オリジナル<br>のポストカードが作れます。               |  |
| ■<br>フォトブック<br>245592       | お気に入りの写真を選んでレイアウトしたり、その<br>ままプリントしてアルバムにすることができます。     |  |
| ▶ フォーム                      | 便せんや五線譜、スケジュール帳など、便利な各種<br>フォームをプリントできます。              |  |
| 塗り絵                         | お気に入りの写真やイラストで、輪郭だけを残した<br>塗り絵が作れます。                   |  |
| Facebook                    | Facebook に公開した自分の写真や、写真に付けたコメントなどのプリントができます。           |  |

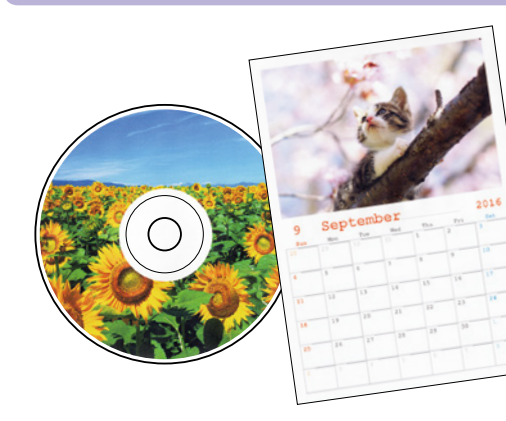

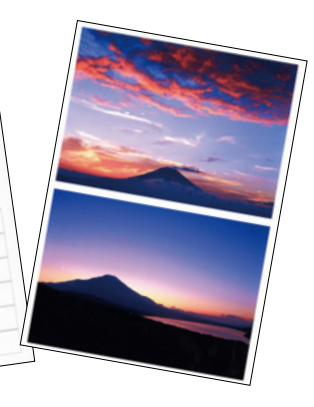

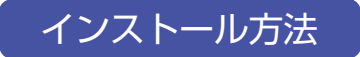

まずは App Store/Google Play から Epson iPrint を無料でインストールしましょう。 QR コードを読み取ればインストールページへアクセスできます。

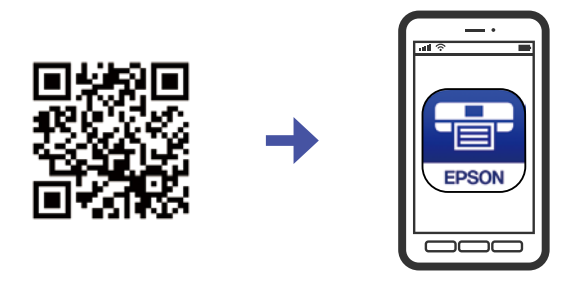

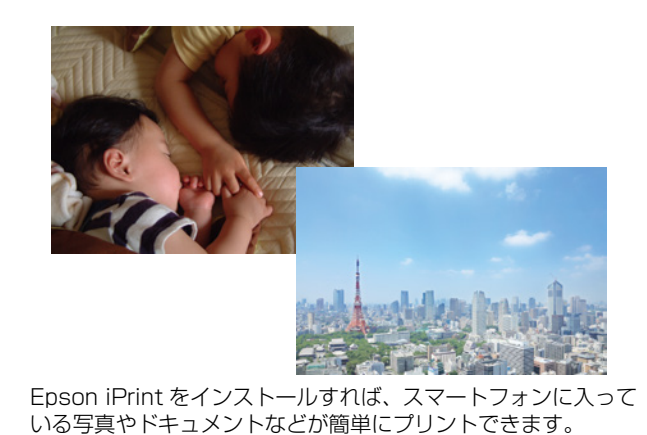

スマートフォンから印刷するには、プリンターとスマートフォンを無線 LAN(Wi-Fi)で接続するか、Wi-Fi Direct で接続する必要があります。 接続方法は「スタートガイド」をご確認ください。

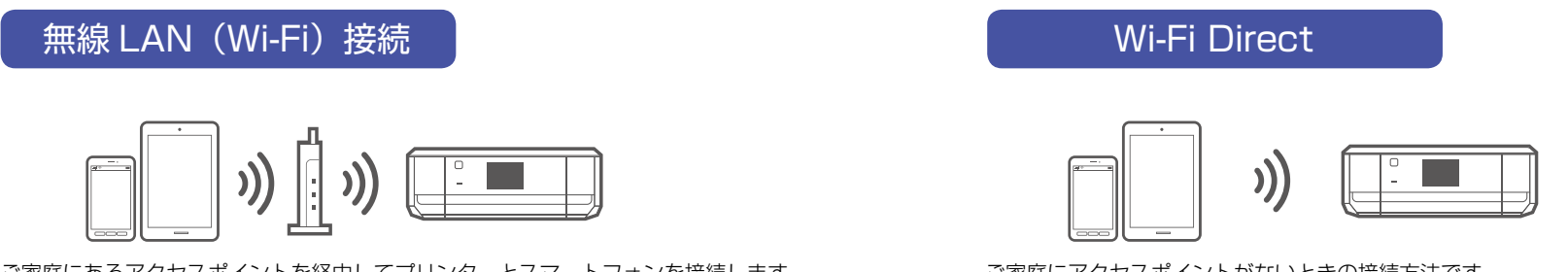

ご家庭にアクセスポイントがないときの接続方法です。 プリンターをアクセスポイントにしてスマートフォンと直接接続します。

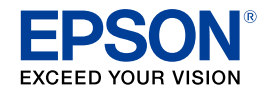

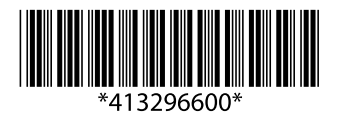

©2016 Seiko Epson Corporation. All rights reserved. 2016年8月発行 Printed in XXXXXX